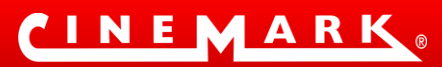

# **INSTRUCTIVO DE AUTOCONSULTA NOMINA DIRECTA CINEMARK**

#### **OBJETIVO**

El principal objetivo del presente manual es instruir al trabajador sobre el uso y manejo de la herramienta de **Auto consulta** con el propósito que conozca cómo opera y el alcance que tiene a través de la explicación ilustrada de cada una de las opciones que lo conforman.

## PROCEDIMIENTO DE ACCESO

Lo primero que debe hacer el colaborador es registrarse con su respectivo usuario (cedula de ciudadanía), para esto debe ingresar a MIDASOFT con el siguiente LINK <u>https://cinemark.midasoft.co/NGMidasoft/</u>

Para evitar errores o que no aparezca la información, se sugiere utilizar como navegador Google Chrome o Mozilla (Explorer puede generar error o no presentar la información).

Una vez haya ingresado procede a dar inicio al registro dando click en la palabra Regístrate que está luego de la pregunta: "¿No dispones de una cuenta?"

# Bienvenido a Midasoft

| Compañía   | CM-CINEMARK COLOMBIA S.A.S |  |
|------------|----------------------------|--|
| Usuario    | USUARIO                    |  |
| Contraseña | Contraseña                 |  |

En la siguiente pantalla diligencia el número de cédula de cédula y da Click en la palabra Registrarse:

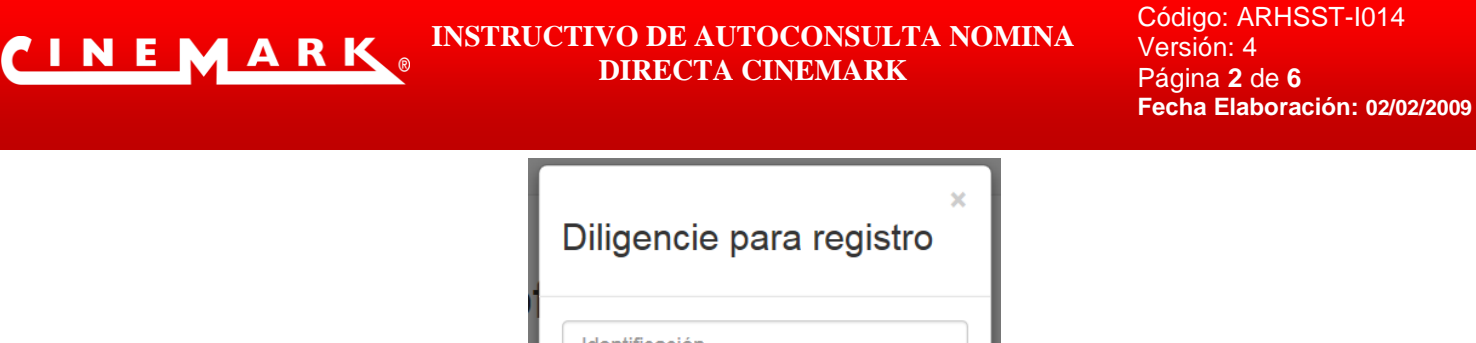

| Diligencie para re | gistro |
|--------------------|--------|
| Identificación     |        |
| Registrarse        |        |
| Soy Prooveedor     |        |
|                    | Cerrar |
|                    |        |

A continuación, el sistema le enviará de forma automática al correo electrónico (donde recibe sus desprendibles de pago de nómina) una clave provisional. En el primer ingreso, le solicitará realizar el cambio para una nueva clave (máximo 10 caracteres).

Seguido a estos pasos encontrarán el menú inicial donde se relacionan 4 opciones desplegables:

- Mis Certificaciones
- Mi Nómina
- Mis Transacciones
- Mis Datos

|                    | Mis Certificaciones            |               | ର୍ଣ୍ଣିତ Mi Nómina |                  | Mis Transaccione | S                  | 🛔 Mis Datos |                      |
|--------------------|--------------------------------|---------------|-------------------|------------------|------------------|--------------------|-------------|----------------------|
| <b>6</b>           |                                |               |                   |                  |                  |                    | Miércoles   | layo 03, 2017 09:43: |
|                    |                                |               |                   |                  |                  |                    |             |                      |
| - Registro c       | de Empleados                   |               |                   |                  |                  |                    |             |                      |
| T Emploado         | ••                             | ۹ =           |                   |                  |                  |                    |             |                      |
| Emple              | eado Nombres                   | Apellidos     | Fecha de ingreso  | Nómina           | Centro de costo  | Cargo              | Estado      |                      |
| 11320250           | GINECISELOUIRADO               | MERCEZ, APORT | dernauta          | HOMING CONFORMAN | CONFORMER        | CONTRACT DE NOMERA |             |                      |
| ٠                  | MIS CE                         | RTIFICAC      | CIONES:           |                  |                  |                    |             |                      |
|                    |                                |               |                   |                  |                  |                    |             |                      |
|                    |                                |               |                   |                  |                  |                    |             |                      |
| =n es              | ta onción                      | está la n     | osihilidad (      | de dener         | ar.              |                    |             |                      |
| En es              | ta opción                      | está la p     | osibilidad o      | de genera        | ar:              |                    |             |                      |
|                    | ita opción                     | está la p     | osibilidad o      | de genera        | ar:              |                    |             |                      |
| En es<br>Autoconsu | ita opción<br><sup>Jitas</sup> | está la p     | osibilidad o      | de genera        | ar:              |                    |             |                      |

a. Los comprobantes de nómina: En esta opción el colaborador selecciona el Año y el mes del comprobante que desea generar.

Cerrar

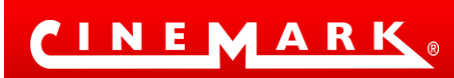

#### INSTRUCTIVO DE AUTOCONSULTA NOMINA DIRECTA CINEMARK

Código: ARHSST-I014 Versión: 4 Página **3** de **6** Fecha Elaboración: 02/02/2009

| mprobante De Nómina |                                      |                                      | Jueves Mayo 04, 2017 15 |
|---------------------|--------------------------------------|--------------------------------------|-------------------------|
| Año                 | Mes                                  | Período                              |                         |
| No hay selección    | <ul> <li>No hay selección</li> </ul> | <ul> <li>No hay selección</li> </ul> | •                       |

Luego selecciona la opción FILTRAR en azul, allí se despliega en la parte inferior el detallado de Devengados y Deducidos en el mes seleccionado.

Si desea que el comprobante de nómina se genere en PDF para guardarlo da Click en la Opción:

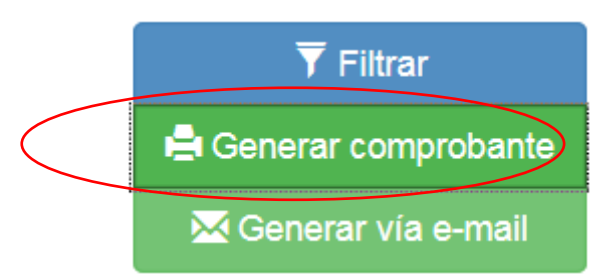

Si desea que el comprobante se lo envíen a su correo electrónico da click en la Opción

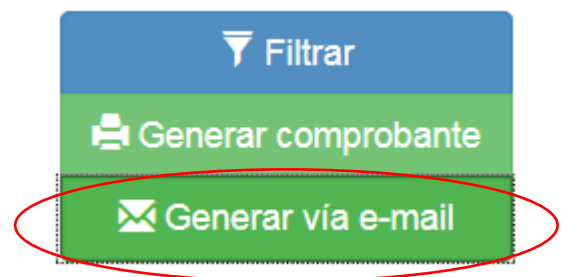

 Ingresos y Retenciones: Esta opción le informa al colaborador los pagos generados en el año inmediatamente anterior, así como lo aportado a Seguridad Social y aportes voluntarios.

| Mis Certificaciones                   | ্রাই Mi Nómina    | o Mis Transacciones | 🛔 Mis Datos                   |
|---------------------------------------|-------------------|---------------------|-------------------------------|
| Certificado De Ingresos Y Retenciones |                   |                     | Jueves Mayo 11, 2017 11:22:33 |
| Seleccione el Año                     |                   | Compañia            | •                             |
| 2010                                  | 🚔 Generar Reporte | Generar via e-mail  |                               |

Si el colaborador selecciona el Año y el sistema le generara desde el año 2016 en

adelante; luego si selecciona certificado para imprimirlo de manera inmediata; pero si el colaborador selecciona

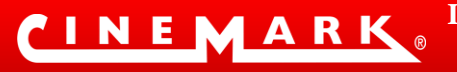

#### 🔀 Generar vía e-mail

dicho certificado se enviara al mail predeterminado donde llegan los comprobantes de nómina del correo COLILLAS DE PAGO.

NOTA: Para el Equipo Operativo, el sistema únicamente genera la información a partir del 1 de febrero de 2018. Los comprobantes anteriores los deben seguir consultando en la plataforma de Atecno.

c. Carta de vacaciones o licencia no remunerada: Es un formato preestablecido para cuando el colaborador requiere solicitar vacaciones.

| Yo, 00000000 PEPITO PEREZ<br>SOLICITO CONCEDERME    | Centro de operación: CORPORAT               | IVA                        |
|-----------------------------------------------------|---------------------------------------------|----------------------------|
| O/ACACIONES OLICENCIA NO REMUNERADA                 |                                             |                            |
| Fecha Salida Real                                   | Días que desea salir                        |                            |
| dd/mm/aaaa                                          |                                             | (Continue con TAB ó ENTER) |
| Fecha Regreso Real                                  | Días Pendientes 15                          |                            |
| NOMBRE REEMPLAZO                                    |                                             |                            |
| campo no obligatorio                                |                                             |                            |
|                                                     |                                             |                            |
| Aquí firma el trabajador                            | Aquí firma quien autoriza                   |                            |
| FIRMA DEL SOLICITANTE                               | FIRMA APROBACIÓN                            |                            |
| c.c.                                                | JEFE INMEDIATO                              |                            |
| RESPONSABLE DILIGENCIAMIENTO<br>GERENTE / JEFE DPTO | VERIFICADO POR<br>JEFE DPTO RECURSOS HUMANO | S                          |

CÓDIGO: HUM-F-C&W-06 / PREPARADO POR: Auxiliar de Nómina / APROBADO POR: Jefe Recursos Humanos / FECHA: 04-05-2017 / VERSIÓN: 04

d. Documentos Y/O Certificaciones: Por esta opción puede generar las certificaciones laborales. En la opción seleccione el Certificado de acuerdo con su grupo. Luego selecciona la opción Generar Certificado (si desea tenerlos en PDF para imprimirlo) o Generar vía e-mail (para que lo envíen a su correo).

| Documentos Y/O Certificacion    | nes            |            |                                      |            |            |
|---------------------------------|----------------|------------|--------------------------------------|------------|------------|
| Seleccione Certificado 🕄        |                | Dirigido a |                                      | Ciudad     |            |
| CERTIFICADOS ADM. CORPORATIV    | /0S •          |            |                                      |            |            |
|                                 |                | General    | r Certificado 🛛 🖾 Generar via e-mail |            |            |
|                                 |                |            |                                      |            |            |
|                                 |                |            |                                      |            |            |
|                                 |                |            |                                      |            |            |
| Elaboró:                        |                |            |                                      |            |            |
| Susana Redondo / DRHSST         |                |            |                                      |            |            |
| Carlos Mendez / Coord. Nomina   | Ajusto         |            | Aprobó:                              | Fecha Actu | alización: |
| Orlando Patiño / RH y Bienestar | Susana Reuonuu |            |                                      | 20/10/2    | 2021       |

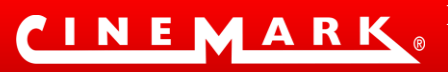

#### INSTRUCTIVO DE AUTOCONSULTA NOMINA DIRECTA CINEMARK

#### • MI NOMINA:

En esta opción está la posibilidad de consultar las siguientes novedades de nómina:

| Mis Certificaciones                         | ଣ୍ଡି Mi Nómina | Mis Transacciones | 🛔 Mis Datos         |  |  |
|---------------------------------------------|----------------|-------------------|---------------------|--|--|
|                                             |                |                   |                     |  |  |
| Mi nómina                                   |                |                   |                     |  |  |
| ◊ Vacaciones                                | ♦ Incapaci     | dades             | Ausencias           |  |  |
| ♦ Novedades seguridad social ♦ Asociaciones |                | ♦ Embargos        |                     |  |  |
| Autoliquidación seguridad social            | ♦ Tipos de     | Contrato          | ♦ Historia salarial |  |  |

# • MIS TRANSACCIONES

| His Tansacelons       Hoja de vida       • Acutazri datos personales     • Ocupo familiar     • Estudios realizados       • Acutazri datos datos al     • Estudios realizados       • Informa datosciant     • Esperencia laborat     • Referencias       Estudación de desempeño     -     -       Capacitación     • Miso Compromisos Capacitación     -       Norma     • Miso Compromisos Capacitación     -                                                                                                    | Autoconsultas               |                              |                     | × |
|----------------------------------------------------------------------------------------------------|-----------------------------|------------------------------|---------------------|---|
| Hoja de vidia        • Grupo familiar       • Grupo familiar       • Grupo familiar       • Cursos realizados       • Estudios realizados       • Estudios realizados       • Referencias       • Referencias       • Re       | Mis Transacciones           |                              |                     |   |
| • Actualizar datos personales       • Carupo familiar       • Carupo familiar       • Carupo familiar       • Carupo familiar       • Carupo familiar       • Experiencia laboral       • Experiencia laboral       • Experiencia labo | Hoja de vida                |                              |                     |   |
| <ursos <ur="" realizados=""> <ursos <="" <ursos="" realizados="" ul=""> <ur> <li>             capactación             <ul> <li>             sólictar Formación             </li> <li>             kiás Compromisos Capactación             </li> <lu> </lu></ul></li> <li>             determodiados             <ul> <li>             kiás Compromisos Capactación             </li> <li>             kiás Compromisos Capactación             </li> </ul> </li> <ul> <li>             kiás Compromisos Capactación             </li> <li>             kiás Compromisos Capactación             </li> <li>             kiás Compromisos Capactación             </li> </ul> <ul> <li>             kiás Compromisos Capactación             </li> </ul> <ul> <li>             kiás Compromisos Capactación             </li> </ul> <ul> <li>             kiás Compromisos Capactación             </li> </ul> <ul> <li>             kiás Compromisos Capactación             </li> </ul> <ul> <li>             kiás Compromisos Capactación             </li> </ul> </ur></ursos></ursos>                                                                                                    | Actualizar datos personales | Grupo familiar               | Estudios realizados |   |
| Immación adicional       Evaluación       Imación de desempeño       Capacitación       Imación       Imación       Imación       Monta                                                                                                    | Cursos realizados           | * Experiencia laboral        | Referencias         |   |
| Evaluación                                                                                                    | + Información adicional     |                              |                     |   |
| + Evaluación de desempeño       Capacitación       • Solicitar Formación       Norma                                                                                                    | Evaluación                  |                              |                     |   |
| Capacitación    Solicitar Formación   Morrina                                                                                                    | Evaluación de desempeño     |                              |                     |   |
| Solicitar Formación     + Mis Compromisos Capacitación Nómina                                                                                                    | Capacitación                |                              |                     |   |
| Norma                                                                                                    | Solicitar Formación         | Mis Compromisos Capacitación |                     |   |
|                                                                                                    | Nómina                      |                              |                     |   |
|                                                                                                    |                             |                              |                     |   |

El colaborador debe ingresar a cada una de las opciones de **Hoja de Vida** y actualizar la información que el sistema requiere.

## • MIS DATOS

En esta opción puede verificar e imprimir la Hoja de Vida registrada en Cinemark, consultar la cuenta de ahorros registrada para pago de nómina, verificar las entidades a las cuales está afiliado en seguridad social

| 5                      |                        |                    |             |
|------------------------|------------------------|--------------------|-------------|
| Mis Certificaciones    | ଣ୍ଡି Mi Nómina         | Mis Transacciones  | 🖀 Mis Datos |
| Autoconsultas          |                        |                    | 5           |
| Mis Datos              |                        |                    |             |
| Impresión Hoja de vida | Banco y cuenta de Pago | Información seguri | idad social |
|                        |                        |                    |             |

En la esquina superior derecha de la pantalla, encuentran el LOGO de Cinemark, dando click en esta opción encuentran el menú que les permite Cambiar Contraseña, utlizar la calculadora reducir o aumentar el tamaño de la fuente al navegar y Cerrar Sesión.

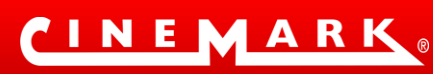

#### INSTRUCTIVO DE AUTOCONSULTA NOMINA DIRECTA CINEMARK

Código: ARHSST-I014 Versión: 4 Página 6 de 6 Fecha Elaboración: 02/02/2009

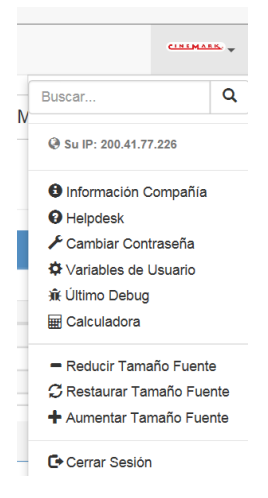

En caso de dudas en el manejo del módulo o inconvenientes para el acceso al mismo, contactar a <u>conomina@cinemark.com.co</u> o al teléfono fijo en Bogotá (1) 5185252 o a los celulares 3103493152 y 3166990644.